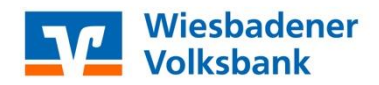

## Profi cash 12

## Umstellungsleitfaden mittels VR-NetWorld-Card & PIN/TAN (VR-NetKey)

Nach der technischen Fusion ist es notwendig, dass die Kunden der ehemaligen vr bank Untertaunus eG in ihrer Zahlungsverkehrs-Software die Bankleitzahl / BIC und die Kontonummer bzw. IBAN ändern.

Um die Umstellung so einfach wie möglich zu gestalten, unterstützt Sie Profi cash mit einem Umstellungsassistenten. Beim ersten Online-Zugang ab dem **19. Juli 2021** aktiviert sich der Assistent in Profi cash.

Es werden alle eigenen Konten, Zahlungsempfänger / -pflichtige, Lastschriftmandate und Zahlungsaufträge automatisch für Sie umgestellt

#### 1. Anmeldung

Starten Sie Profi cash als Administrator, damit alle erforderlichen Umstellungen vorgenommen werden können.

Klicken Sie auf dem Desktop mit der rechten Maustaste auf das Profi cash Bild und wählen danach mit derlinken Maustaste den Punkt "Als Administrator ausführen".

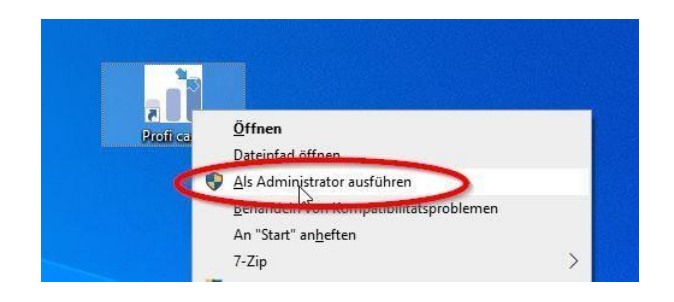

#### 2. Der Fusionsassistent meldet sich

Nach der Anmeldung erhalten Sie eine Mitteilung des Umstellungsassistenten. Hier wird auf die Datensicherung hingewiesen. Nutzen Sie unbedingt die Datensicherungsoption und beantworten die Frage mit "Ja".

|   | Profi cash                                                                             |
|---|----------------------------------------------------------------------------------------|
| ? | Es wird empfohlen, vor Aufruf des Fusionsassistenten eine Datensicherung<br>anzulegen. |
|   | Datensicherung jetzt anlegen?                                                          |
|   |                                                                                        |

Sobald die Datensicherung ausgeführt wurde, erhalten Sie die bekannte Meldung von Profi cash. Wird diese mit "OK" beantwortet, so startet die automatische Umstellung.

#### 3. Rückmeldung des Fusionsassistenten

Nachdem die Umstellung abgeschlossen ist, erhalten Sie eine Protokollmeldung mit dem Hinweis, was für Sie umgestellt wurde.

Nach der Umstellung können Sie wie gewohnt mit Profi cash arbeiten.

Nur wenn der Assistent **nicht** automatisch starten sollte oder **Keine** Umstellung der Konten erfolgte, gehen Sie bitte wie in den Folgeseiten beschrieben vor.

Wenn die Umstellung erfolgreich war, sind die in den Folgeseiten (ab Seite 4) aufgeführten Schritte hinfällig und somit nicht notwendig!

### Anleitung manuelle Umstellung

Wenn der vorherige Fusionsassistent nicht funktionierte

#### → Anmeldung

Starten Sie bitte zunächst die Software Profi cash mit Ihrem gewohnten Kennwort. Sämtliche Zugangsdaten bleiben auch nach der Fusion unverändert gültig.

#### ➔ Programmaktualisierung

Stellen Sie sicher, dass auf Ihrem Computer die aktuelle Programmversion von Profi cash installiert ist. Nehmen Sie hierzu unter dem Menü **"blauer Reiter"** → **"Programm-Update"** über **"Prüfen & Laden"** eine Updateprüfung vor. Sofern Ihnen ein Programmupdate zur Installation angeboten wird, führen Sie dieses bitte aus.

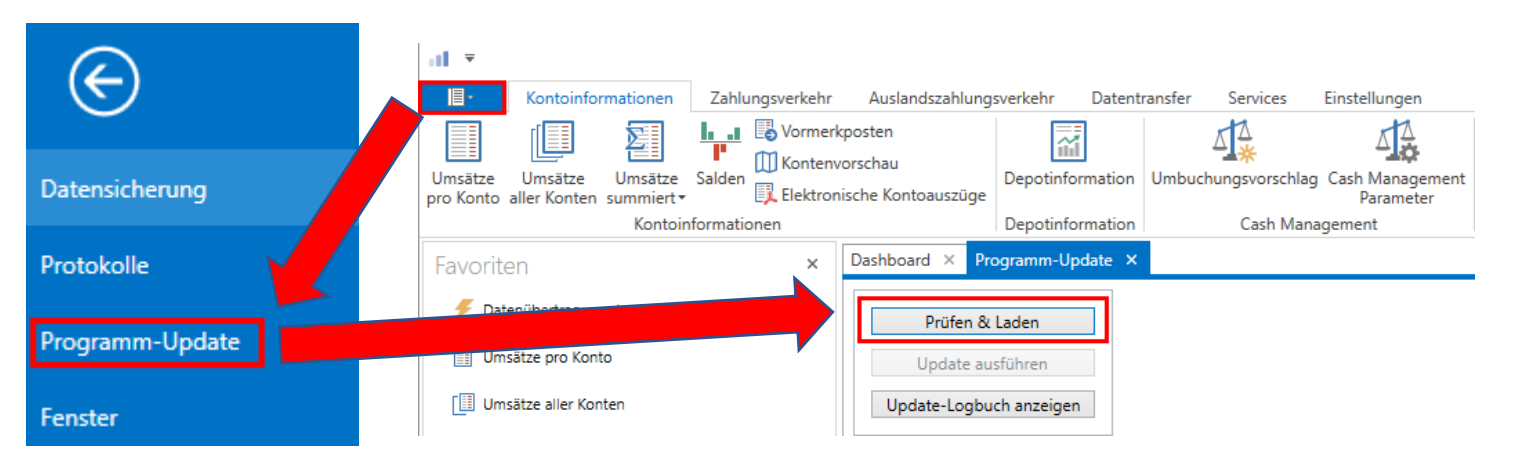

#### ➔ Daten sichern

Bevor Sie mit der Umstellung beginnen, sichern Sie bitte zuerst Ihre Daten (falls diese aufgrund der vorherigen Programmaktualisierung noch nicht gemacht wurde).

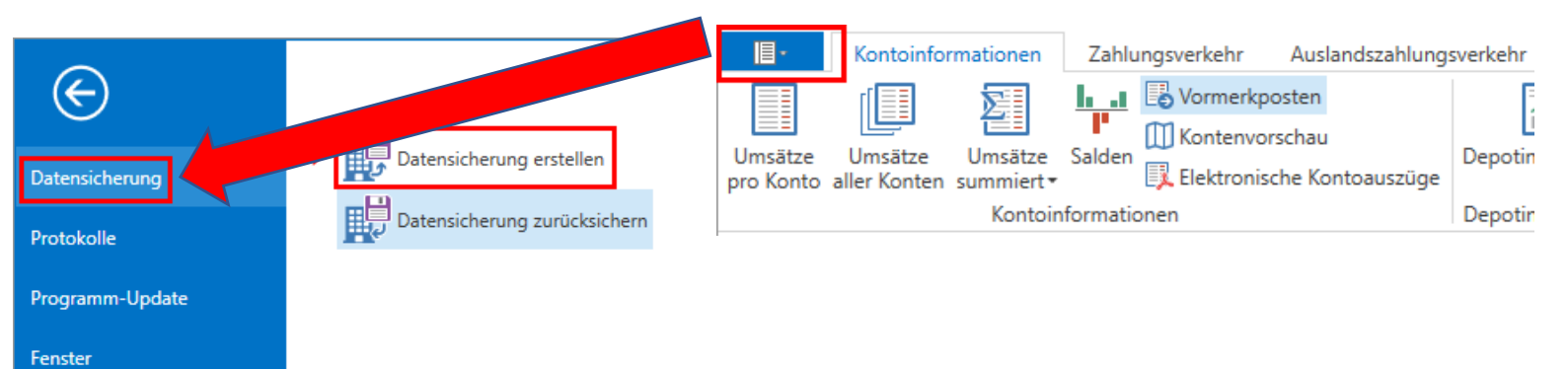

# → Bei den bisherigen Konten neue Kontodaten und neue Bankleitzahl eintragen

Starten sie die Umstellung über den Menüpunkt **"Stammdaten"**  $\rightarrow$  **"Konten** Auftraggeber"

| al ₹           |                                  |                               |                                  |                 |                     |                |                                           |                     | Profi cash                    |
|----------------|----------------------------------|-------------------------------|----------------------------------|-----------------|---------------------|----------------|-------------------------------------------|---------------------|-------------------------------|
| 目-             | Kontoinfor                       | mationen Zahlung              | sverkehr Auslands                | zahlungsverkehr | Datentransfer       | Carvices E     | instellungen                              |                     |                               |
|                |                                  | $\oplus$                      | Ê                                |                 | :                   | -              | 5                                         | 1                   | $\bigcirc$                    |
| HBC<br>Verwalt | I- EBICS-BPD-<br>tung Verwaltung | EBICS-<br>Schlüsselverwaltung | Auftraggeberkonten<br>bearbeiten | Massenlöschung  | Massenänderung<br>* | Internetzugang | Auf Standardeinstellungen<br>zurücksetzen | Zuordnungskriterien | Weitere<br>Daten <del>•</del> |
| Bankzugänge A  |                                  |                               | Auftraggeberkonten               | Massendate      | enverwaltung        |                | Sonstiges                                 |                     |                               |

Wählen Sie in dem Feld **"Konto-Kürzel"** Ihr Konto bei der ehemaligen vr bank Untertaunus eG aus. Klicken Sie anschließend auf die Schaltfläche **"Bearbeiten"**.

| Kontobezeichnung <sup>9</sup> | IBAN           |          | Bankname                |
|-------------------------------|----------------|----------|-------------------------|
| RBC                           | R BC           |          | A BC                    |
| Konto vr bank Untertaunus eG  | DE975109170001 | 23456789 | vr bank Untertaunus     |
|                               |                |          |                         |
|                               | Neu anlegen    | löschen  | Drucken und Exportieren |

Sollten Sie die Rückfrage erhalten, **"ob bereits ausgeführte ZV-Jobs vorhanden sind, die zunächst gelöscht werden müssen",** bestätigen Sie diese mit **"Ja"**. Sollten Sich in der Datenübertragung noch nicht usgeführte ZV-Jobs befinden, ist zunächst eine Stornierung und Reaktivierung dieser Aufträge erforderlich.

Bei der Frage **"Aufträge zu Jobs XX wieder aktivieren"** bestätigen Sie mit der Schaltfläche **"Ja"**. Die nun wieder fälligen Aufträge können nach erfolgter Umstellung wieder in die Datenübertragung eingestellt werden.

Aktualisieren Sie nun die Kontodaten des bisherigen Kontos auf die neuen Bankverbindungs- Daten. Tragen Sie hierzu unter dem Punkt Bankleitzahl im Feld **"Neu"** die neue Bankleitzahl **51090000** und unter dem Punkt Kontonummer im Feld **"Kontonummer"** Ihre neue Kontonummer ein. Ihre neue Kontonummer haben wir Ihnen in einem separaten Anschreiben mitgeteilt.

| Kontobezeichnung<br>Kontoart       | Konto vr bank Untertaunus eG<br>Konto allgemein | al -  | Konto ändern           |
|------------------------------------|-------------------------------------------------|-------|------------------------|
| Kontokategorie                     |                                                 | Konto | bezeichnung            |
| <ul> <li>Bankverbindung</li> </ul> |                                                 | Alt   | vr bank Untertaunus eG |
| Kontonummer<br>Bankleitzahl        | 123456789<br>51091700                           | Neu   | vr bank Untertaunus eG |
| IBAN                               | DE97510917000123456789                          | Konto | nummer                 |
| Bic<br>Bankname                    | vr bank Untertaunus                             | Alt   | 12345678               |
| Bankort                            | Idstein                                         | Neu   | 12345678               |
| ▼ Inhaberangaben                   |                                                 |       |                        |
| ▼ TIPANET-Adresse                  |                                                 | Bankl | eitzahl                |
| Einstellungen     Verwendungen     |                                                 | Alt   | 51091700               |
|                                    |                                                 | Neu   | 51090000               |
| Konto ändern                       | o auf 0,00 setzen                               |       | Ändern Abbrech         |

#### Speichern Sie die Änderung mit "Ändern". Im Anschluss erhalten Sie einen

Bestätigungshinweis. Klicken Sie hier ebenfalls auf "OK".

→ Nehmen Sie bitte keine Änderungen an Ihrem Zugang in der HBCI- bzw. BPD-Benutzerverwaltung vor!

Führen Sie diesen Schritt bei allen Ihren bisherigen Konten Ihrer ehemaligen vr bank Untertaunus eG durch.

Sofern Sie in Profi cash mehrere User bzw. Firmen verwalten, prüfen Sie unter allen Anmeldungen / Firmen in der Software, ob weitere Konten der ehemaligen vr bank Untertaunus eG umzustellen sind.

Nur wenn Sie Profi cash mit VR-NetWorld-Card oder HBCI-Benutzerkennung haben, ist die <u>Umstellung damit abgeschlossen</u> und die weiteren Schritte (ab Seite 7) nicht mehr notwendig!

Bevor Sie die nächste Auftragsübertragung vornehmen, prüfen Sie bitte die Jobs im "gelben Blitz" auf Richtigkeit!

Wenn Sie mit **PIN/TAN (VR-NetKey)** arbeiten, lesen Sie bitte weiter.

#### Nur wenn Sie Profi cash mit PIN/TAN-Verfahren

(VR-NetKey) haben, sind die weiteren Schritte notwendig:

#### → Anpassung der Bankverbindung

Rufen Sie nun die **"HBCI-Verwaltung"** über die entsprechende Schaltfläche in der Maske

",Einstellungen"  $\rightarrow$  "HBCI-Verwaltung" auf.

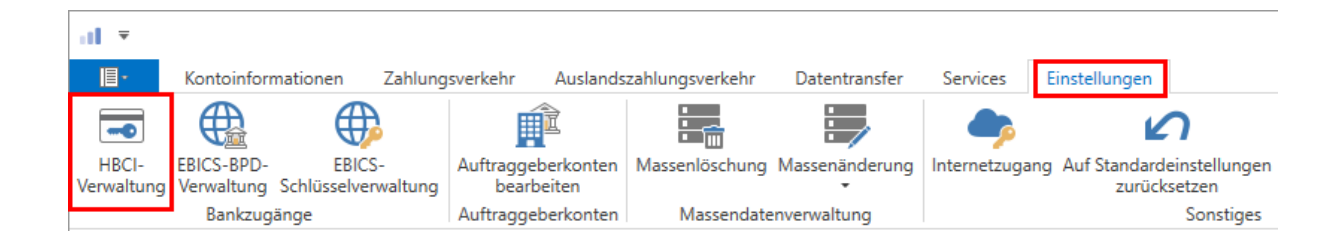

Vergewissern Sie sich, dass das HBCI-Kürzel zur ehemaligen vr bank Untertaunus eG ausgewählt ist. Sie erkennen dieses u. a. an der alten Bankleitzahl **51091700**.

Unter dem Reiter **"HBCI-Parameter"** tragen Sie in dem Feld **"Bankleitzahl"** die Bankleitzahl 51090000 ein Bestätigen Sie Ihre Eingabe mit **"Speichern"**.

| HBCI-Kürzel                |               | vr bank NetKey                                                            |  |  |  |  |
|----------------------------|---------------|---------------------------------------------------------------------------|--|--|--|--|
| Sicherheitsmedium          |               | PIN / TAN Neu anlegen                                                     |  |  |  |  |
|                            |               |                                                                           |  |  |  |  |
| HBCI Parameter             | Userparameter | Bankparameter Sicherheitsverfahren Einreichungsfristen                    |  |  |  |  |
| HBCI-Kürzel                |               | vr bank NetKey                                                            |  |  |  |  |
| Bankleitzahl               |               | 51091700                                                                  |  |  |  |  |
| VR-NetKey oder Alias       |               | 123456789                                                                 |  |  |  |  |
| PIN                        |               |                                                                           |  |  |  |  |
| Zugangs-Adresse            |               | https://hbci11.fiducia.de/cgi-bin/hbciservlet                             |  |  |  |  |
| Elektronische Kontoauszüge |               | Elektronische Kontoauszüge nach Abholung automatisch quittieren           |  |  |  |  |
| UPD-Konten                 |               | 🗹 nach einer Datenübertragung zurückgemeldete Konten automatisch anzeigen |  |  |  |  |
|                            | Benutze       | rdaten aktualisieren Statusprotokoll abholen Löschen Speichern Abbrechen  |  |  |  |  |

| HBCI-Kürzel                |             | vr bank NetKey                                                  | ~               |                      |                 |             |  |
|----------------------------|-------------|-----------------------------------------------------------------|-----------------|----------------------|-----------------|-------------|--|
| Sicherheitsmedium          |             | PIN / TAN                                                       |                 |                      |                 | Neu anlegen |  |
|                            |             |                                                                 |                 |                      |                 |             |  |
| HBCI Parameter Us          | erparameter | Bankparameter Sicher                                            | heitsverfahren  | Einreichungsfristen  |                 |             |  |
| HBCI-Kürzel                | [           | vr bank NetKey                                                  |                 |                      |                 |             |  |
| Bankleitzahl               |             | 51090000                                                        |                 |                      |                 |             |  |
| VR-NetKey oder Alias       |             | 123456789                                                       |                 |                      |                 |             |  |
| PIN                        |             |                                                                 |                 |                      |                 |             |  |
| Zugangs-Adresse            |             | https://hbci11.fiducia.de/cgi-bin/hbciservlet                   |                 |                      |                 |             |  |
| Elektronische Kontoauszüge |             | Elektronische Kontoauszüge nach Abholung automatisch quittieren |                 |                      |                 |             |  |
| UPD-Konten                 |             | 🛿 nach einer Datenübertra                                       | igung zurückgen | neldete Konten autom | atisch anzeigen |             |  |
|                            | Benutze     | daten aktualisieren                                             | Statusprotokoll | abholen Lösc         | hen             | Abbrechen   |  |

Schließen Sie anschließend alle noch geöffneten Fenster mit einem Klick auf die Schaltfläche "Schließen".

#### → Aktualisierung der Benutzerdaten

Bitte aktualisieren Sie nun die Benutzerdaten in Profi cash. Klicken Sie dazu im Menü auf

"Einstellungen" → "HBCI-Verwaltung". Wählen Sie das eben geänderte HBCI-Kürzel aus und klicken Sie auf den Button "Benutzerdaten

aktualisieren". Befolgen Sie die Schritte der Benutzerdatenaktualisierung.

| •11 <b>=</b>                                                                                 |                                 |                                            |                                                         |                  |                 |                        |                                 |
|----------------------------------------------------------------------------------------------|---------------------------------|--------------------------------------------|---------------------------------------------------------|------------------|-----------------|------------------------|---------------------------------|
| Kontoinfor                                                                                   | rmationen Zahlung               | jsverkehr Ausla                            | ndszahlungsver                                          | kehr Datentra    | ansfer Servic   | es Einstellung         | en                              |
|                                                                                              | $\oplus$                        | Ê                                          |                                                         |                  | , (             | >                      | 2                               |
| HBCI- EBICS-BPD-<br>Verwaltung Verwaltung                                                    | - EBICS-<br>Schlüsselverwaltung | Auftraggeberkont<br>bearbeiten             | geberkonten Massenlöschung Massenänderung<br>arbeiten - |                  | derung Internet | zugang Auf Stand<br>zu | dardeinstellungen<br>rücksetzen |
| Bankzug                                                                                      | gänge                           | Auftraggeberkont                           | en Mass                                                 | endatenverwaltur | ig              |                        | Sonstiges                       |
| HBCI-Kürzel                                                                                  | vr bank N                       | letKey                                     |                                                         |                  |                 |                        | ~                               |
| Sicherheitsmedium                                                                            | PIN / TAN                       | 1                                          |                                                         |                  |                 |                        | Neu anlegen                     |
|                                                                                              |                                 |                                            |                                                         |                  |                 |                        |                                 |
| HBCI Parameter Use                                                                           | erparameter Bankpa              | rameter Sicherh                            | eitsverfahren                                           | Einreichungsfris | ten             |                        |                                 |
| HBCI-Kürzel                                                                                  | vr bank N                       | letKey                                     |                                                         |                  |                 |                        |                                 |
| Bankleitzahl                                                                                 | 5109000                         | D                                          |                                                         |                  |                 |                        |                                 |
| VR-NetKey oder Alias                                                                         | VR-NetKey oder Alias 12345678   |                                            |                                                         |                  |                 |                        |                                 |
| PIN                                                                                          |                                 |                                            |                                                         |                  |                 |                        |                                 |
| Zugangs-Adresse https://ht                                                                   |                                 | ps://hbci11.fiducia.de/cgi-bin/hbciservlet |                                                         |                  |                 |                        |                                 |
| Elektronische Kontoauszüge 🗌 Elektronische Kontoauszüge nach Abholung automatisch quittieren |                                 |                                            |                                                         |                  |                 |                        |                                 |
| UPD-Konten                                                                                   | iner Datenübertrag              | ung zurückgen                              | neldete Konten au                                       | utomatisch anzei | gen             |                        |                                 |
|                                                                                              | Benutzerdaten akt               | tualisieren                                | itatusprotokoll                                         | abholen          | Löschen         | Speichern              | Abbrechen                       |

Sofern Sie in Profi cash mehrere User bzw. Firmen verwalten, prüfen Sie unter allen Anmeldungen / Firmen in der Software, ob an weiteren Netkey Zugängen der ehemaligen vr bank Untertaunus eG die beschriebenen Änderungen vorzunehmen sind.

#### Die Umstellung ist damit abgeschlossen!

#### Bevor Sie die nächste Auftragsübertragung vornehmen, prüfen Sie bitte die Jobs im "gelben Blitz" auf Richtigkeit!

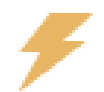

Alle Angaben in dieser Anleitung wurden mit größter Sorgfalt erarbeitet und getestet, dennoch sind Fehler nicht auszuschließen. Die Wiesbadener Volksbank eG kann weder eine juristische Verantwortung noch irgendeine Haftung für Folgen, die aus fehlerhaften Angaben zurückgehen, übernehmen.

Sollten Sie Fragen haben, steht Ihnen unsere Hotline unter der Telefonnummer 0611 / 367 1818 gerne zur Verfügung.

Wiesbadener Volksbank eG